## 1) Access online SEI's from CourseDen

| CourseDen                       | I                    |                                        |        | þ       | <b>A</b> |
|---------------------------------|----------------------|----------------------------------------|--------|---------|----------|
| Help and Tutorials $\checkmark$ | Screen Reader Tool 🗸 | Syllabus Prep & Training (Concourse) 🗸 | Access | to Onli | ne SEI's |

2) Chose Completed

| ו <sub>ר</sub>                                                                                                    | Available                                                                                                    |
|----------------------------------------------------------------------------------------------------|----------------------------------------------------------------------------------------------------|
| Image: Completed Survey List         Search:         Course         No data available in table         No data available in table         Showing 0 to 0 of 0 entries         Image: My Reports         Phere are no recent reports available to you. | How to<br>Access SEI's<br>in CourseDen                                                                                                    |
|                                                                                                    | Image: Search:         Course         No data available in table         Showing 0 to 0 of 0 entries         Showing 0 to 0 of 0 entries         Image: Market of the search of the search of t |

4) If you wish to download SEI's for all your courses in a calendar year, choose the appropriate year, set period to show all, and click the Include box in the gray bar

| Туре                                                       |                                         | Year Period      |                                 |            |   | Focus   |   |             | Status |       | Survey   |              |       |
|------------------------------------------------------------|-----------------------------------------|------------------|---------------------------------|------------|---|---------|---|-------------|--------|-------|----------|--------------|-------|
| Standard                                                   | ~                                       | 2020             | ~                               | Show All   | × | Stu→Fac | ~ | Show All    | ~      |       | Show All | ~            |       |
| Department                                                 |                                         | Search 🕜         |                                 |            |   |         |   |             |        |       |          |              |       |
| Show All                                                   | ~                                       | Survey Name      | <ul> <li>Starts with</li> </ul> | 1 <b>v</b> |   | 00      |   |             |        |       |          |              |       |
|                                                            |                                         |                  |                                 |            |   |         |   |             |        |       |          |              |       |
|                                                            |                                         |                  |                                 |            |   |         |   |             |        |       |          |              |       |
| ew                                                         | Settings                                |                  |                                 |            |   |         |   |             |        |       |          | /iew 🗷 PDF 🗷 | Print |
|                                                            |                                         |                  |                                 |            |   |         |   |             |        |       |          |              |       |
| Comparative                                                | ✓ STANDA                                | RD surve 🗸 Mana  | ge Settings 🕜                   |            |   |         |   |             |        |       |          |              | _     |
| Comparative                                                | ✓ STANDA                                | RD surve 🗸 Manag | ge Settings 🕜                   |            |   |         |   |             |        |       |          |              |       |
| Comparative                                                | ✓ STANDA                                | RD surve 🗸 Mana  | ge Settings 🕜                   |            |   |         |   |             |        |       |          |              | _     |
| Comparative<br>ort Options                                 | ✓ STANDA                                | RD surve 🗸 Manas | ge Settings 🕜                   |            |   |         |   |             |        |       |          |              |       |
| Comparative<br>rt Options<br>Evaluation Reports            | ✓ STANDA<br>s                           | RD surve 🗸 Mana  | ge Settings 🕜                   |            |   |         |   |             |        |       |          |              |       |
| Comparative<br>ort Options<br>Evaluation Reports           | <ul> <li>✓ STANDA</li> <li>s</li> </ul> | RD surve 👻 Mana  | ge Settings 🧿                   |            |   |         |   |             | _      |       |          | Show         | ~ (   |
| Comparative<br>rt Options<br>Evaluation Reports            | ✓ STANDA s                              | RD surve 🖌 Manas | ge Settings 🕜                   |            |   |         |   |             |        |       |          | Show         | ~ •   |
| Comparative It Options Evaluation Reports rch: urse Number | STANDA                                  | RD surve V Manas | ge Settings ?                   |            |   |         | 0 | Responsible |        | Resp. | Resp. 3  | Show         | ~ e   |

5) Select view, pdf, or print to download your online SEI

| Туре       |          | Year        |            | Period   |   | Focus   |   | Status   |   | Survey   |             |
|------------|----------|-------------|------------|----------|---|---------|---|----------|---|----------|-------------|
| Standard   | ~        | 2020        | ~          | Show All | ~ | Stu→Fac | ~ | Show All | ~ | Show All | ~           |
| Department |          | Search 🕜    |            |          |   |         |   |          |   |          |             |
| Show All   | ~        | Survey Name | ✓ Starts v | ∕ith ✓   |   | 0 0     |   |          |   |          |             |
|            |          |             |            |          |   |         |   |          |   |          |             |
| ew         | Settings |             |            |          |   |         |   |          |   | View     | PDF Print 0 |
|            | CTAND/   | DD europe   |            |          |   |         |   |          |   |          |             |